# cisco.

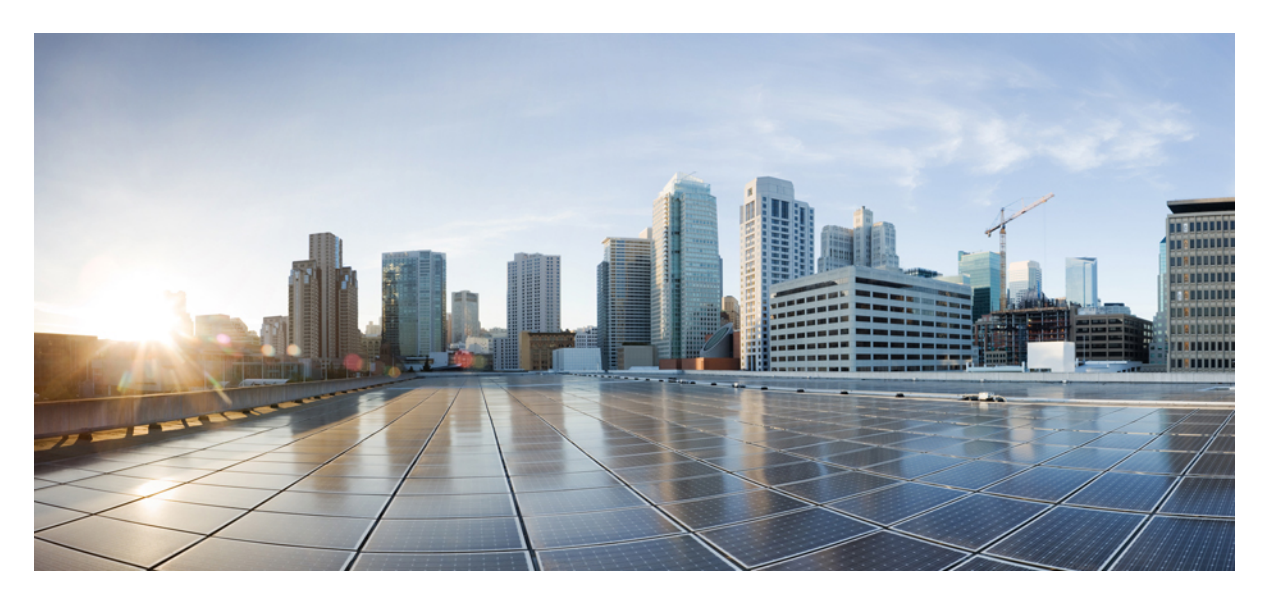

# **Password Recovery Procedure for Cisco NX-OS**

Password Recovery Procedure for Cisco NX-OS2Prerequisites2Recovering the Administrator Password2Recovery from the loader> Prompt9Related Documentation10

Revised: May 3, 2024,

# **Password Recovery Procedure for Cisco NX-OS**

This document describes how to recover a lost network administrator password from the console port of a device that operates with Cisco NX-OS.

The Cisco NX-OS software is a data center-class operating system that is based on the Cisco SAN-OS software. The Cisco NX-OS software fulfills the routing, switching, and storage networking requirements of data centers and provides an Extensible Markup Language (XML) interface and a command-line interface (CLI) that is similar to Cisco IOS software.

This document includes the following sections:

# **Prerequisites**

This section describes the prerequisites to performing the recovery procedure and includes the following topics:

- Requirements
- Conventions

## Requirements

On a device with two supervisor modules, you must perform the password recovery procedure on the supervisor module that will become the active module after you complete the recovery procedure. To ensure that the other supervisor module does not become active, perform one of the following tasks:

- Remove the other supervisor module from the chassis.
- Change the console prompt of the other supervisor module to one of the following two prompts until the recovery procedure completes:
  - loader >
  - switch(boot) #

For more information about these prompts, see the documentation for your device.

#### Conventions

For more information about document conventions, see the *Cisco Technical Tips Conventions* at http://www.cisco.com/application/pdf/paws/17016/techtip\_conventions.pdf

# **Recovering the Administrator Password**

You can recover the network administrator password using one of these methods:

- · From the CLI with a username that has network-admin privileges
- By power cycling the device
- · By reloading the device

## Using the CLI with Network-Admin Privileges to Recover the Administrator Password

## Procedure

|        | Command or Action                                                                                                    | Purpose                                                                                                    |
|--------|----------------------------------------------------------------------------------------------------|----------------------------------------------------------------------------------------------------|
| Step 1 | switch# show user-account                                                                                                 | Shows that your username has network-admin privileges.                                                                                                    |
|        | Example:                                                                                                    |                                                                                                    |
|        | <pre>switch# show user-account user:admin</pre>                                                                           |                                                                                                    |
| Step 2 | switch# config terminal                                                                                                   | Enters global configuration mode.                                                                                                    |
|        | <pre>Example:<br/>switch# config terminal<br/>switch(config)#</pre>                                                       |                                                                                                    |
| Step 3 | <pre>switch(config)# username admin password new-password Example: switch(config)# username admin password egBdf</pre>    | Assigns a new network administrator password if your username has network-admin privileges.         Note       The <i>new-password</i> does not allow the \$ character. |
| Step 4 | <pre>switch(config)# copy running-config startup-config Example: switch(config)# copy running-config startup-config</pre> | Copies the running configuration to the startup configuration.                                                                                                    |

## Power Cycling the Device to Recover the Administrator Password

If you cannot start a session on the device that has network-admin privileges, you can recover the network administrator password by power cycling the device.

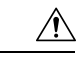

Caution

The password recovery procedure disrupts all traffic on the device. All connections to the device will be lost for 2 to 3 minutes.

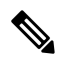

**Note** You cannot recover the administrator password from a Telnet or Secure Shell (SSH) session to the management interface. You must have access to the local console connection.

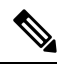

**Note** Password recovery updates the new administrator password only in the local user database and not on the remote AAA servers. The new password works only if local authentication is enabled; it does not work for remote authentication. When a password is recovered, local authentication is enabled for logins through a console so that the admin user can log in with a new password from a console.

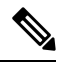

**Note** If you need to recover the password because the username was not specified in the configuration file when you performed a **copy** *configuration-file* **startup-config** followed by the **fast-reload** or **reload** command, you will need to perform a **write erase** in Step 12 below.

## Before you begin

On a device with two supervisor modules, you must perform the password recovery procedure on the supervisor module that will become the active module after you complete the recovery procedure. To ensure that the other supervisor module does not become active, perform one of the following tasks:

- Remove the other supervisor module from the chassis.
- Change the console prompt of the other supervisor module to one of the following two prompts until the recovery procedure completes:
  - loader >
  - switch(boot)#

|        | Command or Action                                                                                                    | Purpose   |                                                                                                    |
|--------|----------------------------------------------------------------------------------------------------|-----------|----------------------------------------------------------------------------------------------------|
| Step 1 | Establish a terminal session on the console port of the active supervisor module.                                                                                                    | —<br>Note | If you are using a non-U.S. keymap, the key<br>sequence that you need to press to generate<br>the break sequence might not work. In this<br>case, we recommend that you set your<br>terminal to a U.S. keymap. You can enter<br><b>Ctrl-C</b> instead of <b>Ctrl-</b> ] (right square<br>bracket) due to keyboard mapping. |
| Step 2 | If you use SSH or a terminal emulator to access the console port, go to Step 6.                                                                                                    |           |                                                                                                    |
| Step 3 | If you use Telnet to access the console port, press <b>Ctrl-</b> ]<br>(right square bracket) to verify that it does not conflict<br>with the Telnet escape sequence.<br><b>Example:</b><br>switch login: Ctrl-] | —<br>Note | If the Cisco NX-OS login prompt remains<br>and the Telnet prompt does not appear, go to<br>Step 6.                                                                                                    |

## Procedure

|        | Command or Action                                                                                                    | Purpose                                                                             |
|--------|----------------------------------------------------------------------------------------------------|-------------------------------------------------------------------------------------|
| Step 4 | If the Telnet prompt appears, change the Telnet escape<br>sequence to a character sequence other than Ctrl-] (right<br>square bracket)                                                                                                    | The example shows how to set Ctrl-\ as the escape key sequence in Microsoft Telnet. |
|        | Fyample:                                                                                                    | Note If the Cisco NX-OS login prompt remains                                        |
|        | telnet> set escape ^\<br>Escape Character is 'CTRL+\'                                                                                                    | Step 6.                                                                             |
| Step 5 | Press <b>Enter</b> one or more times to return to the Cisco<br>NX-OS login prompt.                                                                                                    |                                                                                     |
|        | Example:                                                                                                    |                                                                                     |
|        | telnet> <enter><br/>switch login:</enter>                                                                                                    |                                                                                     |
| Step 6 | Power cycle the device.                                                                                                    | —                                                                                   |
| Step 7 | Press <b>Ctrl-C</b> to access the loader> prompt.                                                                                                    | —                                                                                   |
|        | Example:                                                                                                    |                                                                                     |
|        | Ctrl-C<br>loader>                                                                                                    |                                                                                     |
| Step 8 | loader> cmdline recoverymode=1                                                                                                    | Enters recovery mode.                                                               |
|        | Example:                                                                                                    |                                                                                     |
|        | loader> cmdline recoverymode=1                                                                                                    |                                                                                     |
| Step 9 | loader> boot n9000-dk9.x.x.x.bin                                                                                                    | Restarts the device with the nx-os image to reach the                               |
|        | Example:                                                                                                    | switch(boot)# prompt.                                                               |
|        | <pre>loader&gt; boot n9000-dk9.x.x.x.bin Booting iash Trying diskboot Filesystem type is ext2fs, partition type 0x83 Image valid MD5Sum mismatch</pre>                                                                                                |                                                                                     |
|        | INIT: Loading IGB driver Signature<br>Envelope.(36)Invalid Tag in Signature Envelope<br>Installing SSE module done<br>Creating the sse device node done<br>Installing CCTRL driver for card_type 3                                                    |                                                                                     |
|        | Checking all filesystems<br>Installing SPROM driver<br>Installing default sprom values<br>done.Configuring network<br>Installing psdev<br>Installing veobc<br>Installing OBFL driver<br>Starting portmap daemon<br>creating NFS state directory: done |                                                                                     |

|         | Command or Action                                                                                                    | Purpose                                                                                                    |
|---------|----------------------------------------------------------------------------------------------------|----------------------------------------------------------------------------------------------------|
|         | <pre>starting 8 nfsd kernel threads: done<br/>starting mountd: done<br/>starting statd: done<br/>Loading system software<br/>No system image is specified<br/>INIT: Sending processes the TERM signal<br/>INIT: Sending processes the KILL signal<br/>Bad terminal type: "linux". Will assume vt100.<br/>Cisco Nexus Operating System (NX-OS) Software<br/>TAC support: http://www.cisco.com/tac<br/>Copyright (c) 2002-2013, Cisco Systems, Inc. All<br/>rights reserved.<br/>The copyrights to certain works contained in this<br/>software are owned by other third parties and used<br/>and distributed under license. Certain components<br/>of this software are licensed under the GNU<br/>General<br/>Public License (GPL) version 2.0 or the GNU<br/>Lesser General Public License (LGPL) Version 2.1.<br/>A copy of each such license is available at<br/>http://www.opensource.org/licenses/gpl-2.0.php<br/>and<br/>http://www.opensource.org/licenses/lgpl-2.1.php<br/>switch(boot)#</pre> |                                                                                                    |
| Step 10 | Press Enter one or more times to return to the Cisco<br>NX-OS login prompt.<br>Example:<br>telnet> <enter><br/>switch login:</enter>                                                                                                    |                                                                                                    |
| Step 11 | switch(boot)# config terminal                                                                                                    | Enters boot configuration mode.                                                                                                    |
|         | <pre>Example:<br/>switch(boot)# config terminal<br/>Enter configuration commands, one per line. End<br/>with CNTL/Z.<br/>switch(boot)(config)#</pre>                                                                                                    |                                                                                                    |
| Step 12 | switch(boot)(config)# admin-password new-password                                                                                                    | Resets the network administrator password.                                                                                                    |
|         | Example:<br>switch(boot)(config)# admin-password egBdf<br>WARNING! Remote Authentication for login through<br>console has been disabled                                                                                                    | Note If you are performing this password recovery procedure because the username was not specified in the configuration file when you performed a copy <i>configuration-file</i> startup-config followed by the fast-reload or reload command, skip this step, enter the write erase command instead, and then go to the next step. |
| Step 13 | switch(boot)(config)# exit                                                                                                    | Exits boot configuration mode.                                                                                                    |
|         | Example:                                                                                                    |                                                                                                    |

|         | Command or Action                                                                                                    | Purpose                                                                                                    |
|---------|----------------------------------------------------------------------------------------------------|----------------------------------------------------------------------------------------------------|
|         | <pre>switch(boot)(config)# exit switch(boot)#</pre>                                                                    |                                                                                                    |
| Step 14 | <pre>switch(boot)# load-nxos Example: switch(boot) # load-nxos</pre>                                                   | Loads the nx-os image. You must enter the <b>load-nxos</b> command exactly as shown. Do not enter the image filename with this command.                                                                                                    |
| Step 15 | Log into the device using the new administrator password.<br><b>Example:</b><br>switch login: admin<br>Password: egBdf | The running configuration indicates that local<br>authentication is enabled for logins through a console. You<br>should not change the running configuration in order for<br>the new password to work for future logins. You can enable<br>remote authentication after you reset and remember the<br>administrator password that is configured on the AAA<br>servers.<br>switch# show running-config aaa<br>!Command: show running-config aaa<br>!Time: Fri Jun 7 02:39:23 2013<br>version 6.1(2)I1(1)<br>logging level aaa 5<br>aaa authentication login ascii-authentication |
| Step 16 | <pre>switch# config terminal Example: switch# config terminal switch(config)#</pre>                                    | Enters global configuration mode.                                                                                                    |
| Step 17 | <pre>switch(config)# username admin password new-password Example: switch(config)# username admin password egBdf</pre> | Resets the new password to ensure that it is also the Simple<br>Network Management Protocol (SNMP) password.                                                                                                    |
| Step 18 | <pre>switch(config)# exit Example: switch(config)# exit switch#</pre>                                                  | Exits global configuration mode.                                                                                                    |
| Step 19 | Insert the previously removed standby supervisor module into the chassis, if necessary.                                |                                                                                                    |
| Step 20 | Boot the nx-os image on the standby supervisor module, if necessary.                                                   | ·                                                                                                    |
| Step 21 | switch(config)# copy running-config startup-config<br>Example:                                                         | Copies the running configuration to the startup configuration.                                                                                                    |

| <br>Command or Action                                         | Purpose |
|---------------------------------------------------------------|---------|
| <pre>switch(config)# copy running-config startup-config</pre> |         |

# **Reloading the Device to Recover the Administrator Password**

You can reset the network administrator password by reloading the device.

| Δ |                                                                                                    |  |
|---|----------------------------------------------------------------------------------------------------|--|
| n | This procedure disrupts all traffic on the device. All connections to the device will be lost for 2 to 3 minutes.                                                                                                    |  |
|   |                                                                                                    |  |
|   | You cannot recover the administrator password from a Telnet or Secure Shell (SSH) session to the management interface.<br>You must have access to the local console connection.                                                                            |  |
|   |                                                                                                    |  |
|   | Password recovery updates the new administrator password only in the local user database and not on the remote AAA servers.<br>The new password works only if local authentication is enabled, it does not work for remote authentication. When a password |  |
|   | is recovered, local authentication is enabled for logins through a console so that the admin user can log in with a new password from a console.                                                                                                    |  |

## Procedure

|        | Command or Action                                                                                                    | Purpose                                                                                                    |
|--------|----------------------------------------------------------------------------------------------------|----------------------------------------------------------------------------------------------------|
| Step 1 | Establish a terminal session on the console port of the active supervisor module.                                                                                                    |                                                                                                    |
| Step 2 | <pre>switch# reload<br/>switch# reload<br/>This command will reboot the system. (y/n)? [n]<br/>Y<br/>2013 Jun 7 13:09:56 switch %\$ VDC-1 %\$<br/>%PLATFORM-2-PFM_SYSTEM_RESET:<br/>Manual system restart from Command Line Interface<br/>writing reset reason 9,<br/><br/>GNU GRUB version 0.97<br/>Autobooting bootflash:/n9000-dk9.x.x.x.bin<br/>bootflash:/n<br/>Filesystem type is ext2fs, partition type 0x83<br/>Booting nx-os image:<br/>bootflash:/n9000-dk9.x.x.x.bin(&gt;<br/>Press Ctrl + C)<br/>Aborting Image Boot<br/>GNU GRUB version 0.97</pre> | Reloads the device to reach the loader prompt. You need<br>to press Ctrl-C when the following appears:<br>Booting nx-os image:<br>bootflash:/n9000-dk9.x.x.bin |
|        | Loader Version 3.22.0<br>loader>                                                                                                    |                                                                                                    |

|        | Command or Action                                                                                                    | Purpose                                                                        |
|--------|----------------------------------------------------------------------------------------------------|--------------------------------------------------------------------------------|
| Step 3 | loader> boot n9000-dk9.x.x.x.bin<br>Example:                                                                                                    | Restarts the device with only the nx-os image to reach the switch boot prompt. |
|        | <pre>loader&gt; boot n9000-dk9.x.x.x.bin Filesystem type is ext2fs, partition type 0x83 Booting nx-os image: n9000-dk9.6.1.2.I1.1.gbin</pre>                                                                                                    |                                                                                |
|        | <pre>Image verification OK Lesser General Public License (LGPL) Version 2.1. A copy of each such license is available at http://www.opensource.org/licenses/gpl-2.0.php and http://www.opensource.org/licenses/lgpl-2.1.php switch(boot)#</pre> |                                                                                |
| Step 4 | Reset the network administrator password by following<br>Steps 6 through 20 in Power Cycling the Device to Recover<br>the Administrator Password.                                                                                               |                                                                                |

# **Recovery from the loader> Prompt**

Use the **help** command at the loader> prompt to display a list of commands available at this prompt or to obtain more information about a specific command in that list.

### Before you begin

This procedure uses the **init system** command, which reformats the file system of the device. Be sure that you have made a backup of the configuration files before you begin this procedure.

The loader> prompt is different from the regular switch# or switch(boot)# prompt. The CLI command completion feature does not work at the loader> prompt and might result in undesired errors. You must type the command exactly as you want the command to appear.

If you boot over TFTP from the loader> prompt, you must supply the full path to the image on the remote server.

### Procedure

| Step 1 | Specify the local IP address and the subnet mask for the system.                                                    |  |
|--------|----------------------------------------------------------------------------------------------------|--|
|        | loader> set ip 172.21.55.213 255.255.255.224                                                                        |  |
| Step 2 | Specify the IP address of the default gateway.                                                                      |  |
|        | loader> set gw 172.21.55.193                                                                                        |  |
| Step 3 | Configure the boot process to stop at the switch(boot)# prompt.                                                     |  |
|        | loader> cmdline recoverymode=1                                                                                      |  |
| Sten 4 | Boot the NX-OS image file from the required server. The switch(boot)# prompt indicates that you have a usable nx-os |  |

**Step 4** Boot the NX-OS image file from the required server. The switch(boot)# prompt indicates that you have a usable nx-os image.

loader> boot tftp://172.28.255.18/tftpboot/n9000-dk9.6.1.2.I1.1.bin

**Step 5** Enter the NX-OS system.

**Caution** Be sure that you have made a backup of the configuration files before you enter this command.

switch(boot) # init system

**Step 6** Complete the reload of the NX-OS image file. switch(boot) # reload-nxos

# **Related Documentation**

You can find documentation for the Cisco NX-OS software on Cisco.com :

http://www.cisco.com/en/US/products/ps9372/tsd\_products\_support\_series\_home.html

 $^{\odot}$  2000–2024 Cisco Systems, Inc. All rights reserved.

uluilu cisco.

Americas Headquarters Cisco Systems, Inc. San Jose, CA 95134-1706 USA Asia Pacific Headquarters CiscoSystems(USA)Pte.Ltd. Singapore Europe Headquarters CiscoSystemsInternationalBV Amsterdam,TheNetherlands

Cisco has more than 200 offices worldwide. Addresses, phone numbers, and fax numbers are listed on the Cisco Website at www.cisco.com/go/offices.